## Grafinės vartotojo sąsajos programavimas Matlabe

Šiame skyriuje aptarsime Matlabo galimybes kuriant grafinę vartotojo sąsają. Sukursime dialoginį langą, kuriame bus 2 laukai (*a* ir *b*) skirti reikšmių įvedimui, vienas mygtukas ir vienas laukas (*c*), kuriame atsiranda reikšmė po mygtuko paspaudimo. Užprogramuosime taip, kad po mygtuko paspaudimo lauke *c* būtų laukų *a* ir *b* suma, t.y. c=a+b.

Darbo pradžioje komandiniame lange turime įvesti komandą *guide*. Tuomet atsiradusiame dialoginiame lange (pav. 1) turime pasirinkti *Blank GUI*, *Save new figure as:* ir nurodyti failo pavadinimą. Pvz.: *pirmas.fig*.

| Create New GUI Open Existing                                                                                                    | GUI                     |
|----------------------------------------------------------------------------------------------------|-------------------------|
| GUIDE templates                                                                                                    | Preview                 |
| <ul> <li>Blank GUI (Default)</li> <li>GUI with Uicontrols</li> <li>GUI with Axes and Menu</li> <li>Modal Question Dialog</li> </ul> | BLANK                   |
| Save new figure as: D:\Ma                                                                                                    | itlab\pirmas.fig Browse |
|                                                                                                    | OK Cancel Help          |

Pav. 1 Dialoginis langas GUIDE Guick start

Po mygtuko *OK* paspaudimo kataloge D:\Matlab bus sukurti du failai:

- pirmas.fig modifikuojant šį failą galėsime suformuoti būsimą programos langą, sukurti laukus, mygtukus, įklijuoti paveiksliukus, nubraižyti linijas ir pan.
- pirmas.m šis failas sukuriamas automatiškai kartu su \*.fig failu, turi tokį pat pavadinimą ir skirtas programuoti aplikacijos logiką. Pvz., žemiau bus parodyta, kaip užprogramuoti veiksmus, eisiančius po mygtuko paspaudimo.

Modifikuokime failą pirmas.fig.

Įrankių juostoje pasirinkime *Edit Text* (pav. 2) ir sukurkime 3 laukus (pav. 3)

| 🛒 pirmas.fi                        | ig                        |                  |              |     |       |     |  |
|------------------------------------|---------------------------|------------------|--------------|-----|-------|-----|--|
| <u>F</u> ile <u>E</u> dit <u>V</u> | <u>/</u> iew <u>L</u> ayo | ut <u>T</u> ools | <u>H</u> elp |     |       |     |  |
| 1 🖻 🔳                              | 1 X 🖣                     | 1 増 ウ            | <b>e</b>   # | 🌠 🋐 | 🛃   🖻 | 🛃 💖 |  |
|                                    |                           |                  |              |     |       |     |  |
|                                    |                           |                  |              |     |       |     |  |
|                                    |                           |                  |              |     |       |     |  |
|                                    |                           |                  |              |     |       |     |  |
|                                    |                           |                  |              |     |       |     |  |

Pav. 2 Edit Text mygtuko pagalba galima sukurti redaguojamus laukus.

| 🗊 pirmas.fig                                                                                                    |                                                         |
|----------------------------------------------------------------------------------------------------|---------------------------------------------------------|
| <u>File Edit View Layout Tools H</u> elp                                                                                                    |                                                         |
| 🚵 🖷 🕌   🍕 🕈   🤊 🥆 📠 🖷 🐇                                                                                                    | 🛐 💕 💖 🕨                                                 |
| Image: Check Box   Image: Check Box   Image: Check Box |                                                         |
|                                                                                                    |                                                         |
| Transformul                                                                                                    | Current Duint (133, 001 Duition (530, 300, 540, 1391    |
| lag: figure1                                                                                                    | Current Point: [122, 99] Position: [520, 380, 560, 420] |

Pav. 3 Redaguojami laukai

Pakeiskime sukurtų laukų savybes. Pasiekti lauko savybių langą galima paspaudus dešinį pelės klavišą prieš tai pažymint laukelį (pav. 4)

| 🛒 pirmas.fig                     |                                                                                                    |                                                          |                                                                                                    |            |  |  |  |
|----------------------------------|----------------------------------------------------------------------------------------------------|----------------------------------------------------------|----------------------------------------------------------------------------------------------------|------------|--|--|--|
| File Edit View Layout Tools Help |                                                                                                    |                                                          |                                                                                                    |            |  |  |  |
| 1 🖆 🖬 👗 🖻 🛍 🤊                    | 🕐 🗳 🎽 🛎 🔊                                                                                                    | 🔁 🛃 💖  🕨                                                 |                                                                                                    |            |  |  |  |
|                                  | Cut<br>Copy<br>Paste<br>Clear<br>Duplicate<br>Bring to Front<br>Send to Back<br>Object Browser<br>M-file Editor<br>View Callbacks<br>Property Inspector | Ctrl+X<br>Ctrl+C<br>Ctrl+V<br>Ctrl+P<br>Ctrl+P<br>Ctrl+B | Image: Constraint of the sector of the sector of the se |            |  |  |  |
| •                                | Edit Text Property Editor.                                                                                                    |                                                          |                                                                                                    | Þ          |  |  |  |
| Tag: edit1                       |                                                                                                    | Current Point: [75, 2                                    | 86] Position: [10, 269                                                                                                    | , 104, 51] |  |  |  |

Pav. 4 Laukelio savybių lango iškvietimas. Turime pasirinkti Property Inspector.

Atsiradusiame lange (pav. 5.a) pakeiskime laukelių šrifto dydį (savybė *FontSize*) ir jų pavadinimus (savybė Tag). Tegul šrifto dydis būna 16, o mūsų sukurtų laukų pavadinimai atitinkamai a, b ir c (pav. 5.b).

| é | Inspector: uicontrol       | (edit |                                                                                                    | -    | x   |   | Inspector: uicontro | ol (a "l |               | X   | ζ |
|---|----------------------------|-------|----------------------------------------------------------------------------------------------------|------|-----|---|---------------------|----------|---------------|-----|---|
| 1 | <b>≜</b> ↓ ₹. ₹.           |       |                                                                                                    |      |     | 1 |                     |          | поппа         |     |   |
|   | FontAugre                  | -     | nonnal                                                                                                    |      | • ^ |   | FontName            |          | MS Sans Seri  | f Ø | - |
| 1 | FontName                   |       | MS Sans Ser                                                                                                    | if 4 | >   |   | FontSize            |          | 16.0          | 0   |   |
| N | FontSize                   |       | 8.0                                                                                                    |      | 2   |   | FontUnits           |          | points        | -   |   |
|   | Fontonia                   | _     | in the second second se |      | *   |   | FontWeight          |          | normal        | -   |   |
|   | FontWeight                 |       | normal                                                                                                    |      | *   | Đ | ForegroundColor     |          |               |     |   |
| Ð | ForegroundColor            | ٨     |                                                                                                    |      |     |   | HandleVisibility    |          | on            | -   |   |
|   | HandleVisibility           |       | on                                                                                                    |      | •   |   | HitTest             |          | on            | -   |   |
|   | HitTest                    |       | on                                                                                                    |      | •   | 1 | HorizontalAlignm    |          | center        | -   |   |
|   | HorizontalAlignm           |       | center                                                                                                    |      | •   |   | Interruptible       |          | on            | -   |   |
|   | Interruptible              |       | on                                                                                                    |      | •   |   | KeyPressFcn         | 4        |               | 0   |   |
|   | KeyPressFcn                | 4     |                                                                                                    | 4    | 2   |   | ListboxTop          |          | 1.0           | Ø   |   |
|   | ListboxTop                 |       | 1.0                                                                                                    | 6    | » = |   | Max                 |          | 1.0           | Ø   |   |
|   | Max                        |       | 1.0                                                                                                    | 4    | 2   |   | Min                 |          | 0.0           | Ø   |   |
|   | Min                        |       | 0.0                                                                                                    | 4    | 2   | Œ | Position            |          | [1,8 20,615 2 | 0,8 |   |
| Ŧ | Position                   |       | [1,8 20,615 2                                                                                                    | 0,8  | •   |   | SelectionHighlight  |          | on            | -   |   |
|   | ${\sf SelectionHighlight}$ |       | on                                                                                                    |      | •   | Œ | SliderStep          |          | [0,01 0,1]    |     |   |
| Ŧ | SliderStep                 |       | [0,01 0,1]                                                                                                    |      |     |   | String              | E        | Edit Text     | Ø   |   |
|   | String                     | E     | Edit Text                                                                                                    | 6    | 2   |   | Style               |          | edit          | -   |   |
|   | Style                      | -     | edit                                                                                                    |      | *   |   | Tag                 |          | а             | 0   |   |
| C | Tag                        |       | edit1                                                                                                    | 4    |     |   | TooltipString       |          |               | 0   |   |

Pav. 5 Laukelio savybių pakeitimas

Analogiškai, kaip kūrėme redaguojamus laukelius, sukurkime tekstą ir mygtuką. Iš įrankių juostos turėsime atitinkamai pasirinkti *Static Text* ir *Push Button* (pav. 6).

| ず pirmas.fig                             |                 |  |
|------------------------------------------|-----------------|--|
| <u>File Edit View Layout Tools H</u> elp |                 |  |
| 🗋 🗃 📓   ቆ 🖷 🖷 ୬ ୯   ቆ                    | l 🚰 🖥 🏄 🛐 🛃 💖 🕨 |  |
|                                          |                 |  |
| Edit Text                                | Edit Text       |  |

**Pav. 6** Teksto rašymui turime pasirinkti mygtuką *Static Text*, mygtuko sukūrimui – *Push Button*.

Kuriant tekstinį lauką savybės *FontSize* reikšmę nurodykime 20, o savybės *String* reikšmę – "+".

Kuriant mygtuką savybės *FontSize* reikšmę nurodykime 20, o savybės *String* reikšmę – "=".

| 🛒 pirmas.fi        | 9                                         |              | Bridgettens, | sokork me | THE REAL PROPERTY OF |          |
|--------------------|-------------------------------------------|--------------|--------------|-----------|----------------------|----------|
| <u>File</u> Edit V | iew <u>L</u> ayout <u>T</u> ools <u>H</u> | <u>l</u> elp |              |           |                      |          |
| 1 🖨 🖬              | 🍝 🖿 💼 🍤 🤉                                 | - 🖹 🗳 🖧      | 🔟 🖆 😫        | •   🕨     |                      |          |
|                    |                                           |              |              |           |                      | <b>^</b> |
|                    |                                           |              |              |           |                      |          |
|                    |                                           |              |              |           |                      |          |
| EQT TRT            |                                           |              |              |           |                      |          |
|                    | Edit Text                                 | + Ed         | it Text      | =         | Edit Text            |          |
|                    |                                           |              |              |           |                      |          |
|                    |                                           |              |              |           |                      |          |
|                    |                                           |              |              |           |                      |          |
|                    |                                           |              |              |           |                      |          |
|                    |                                           |              |              |           |                      |          |

Turime gauti vaizdą panašų į 7 pav.

Pav. 7 Teksto ir mygtuko išdėstymas ekrane

Taip pat pakeiskime ir anksčiau sukurtų visų trijų redaguojamų laukelių savybę *String* iš *Edit Text* į tarpą.

Dabar turime užprogramuoti veiksmų, kurie bus vykdomi po mygtuko paspaudimo, seką. Tam tikslui turime:

- pažymėti mygtuką;
- atsiradusiame meniu pasirinkti: *View Callbacks -> CallBack* (pav. 8)

Tuomet bus automatiškai atidarytas failas *pirmas.m*, kurio gale bus pridėtas funkcijos, reaguosiančios į mygtuko paspaudimą, šablonas (pav. 9).

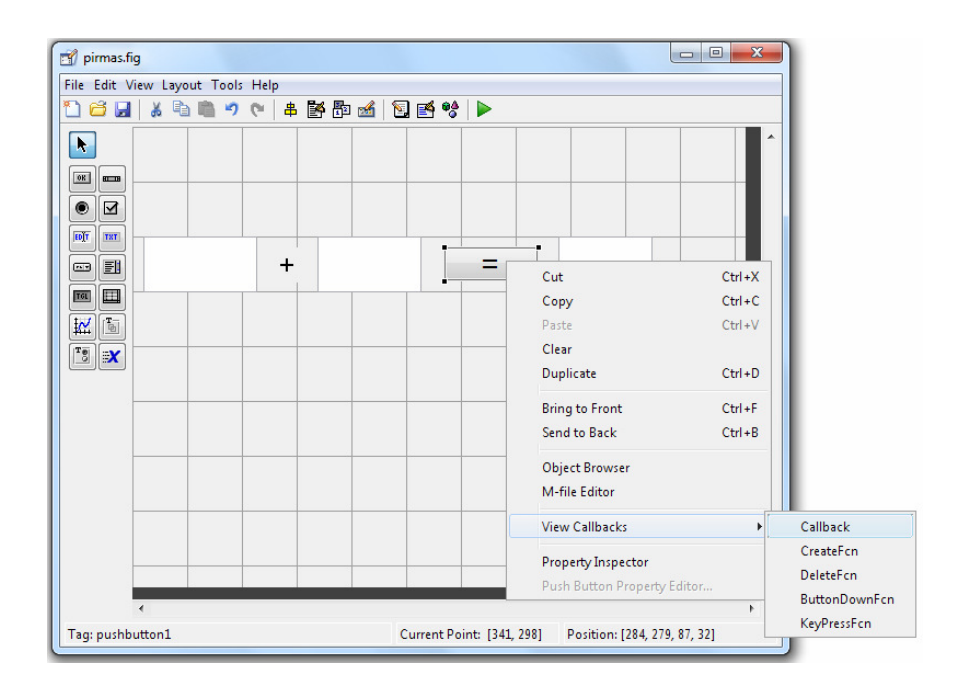

Pav. 8 Funkcijos, reaguosiančios į mygtuko paspaudimą, sukūrimas

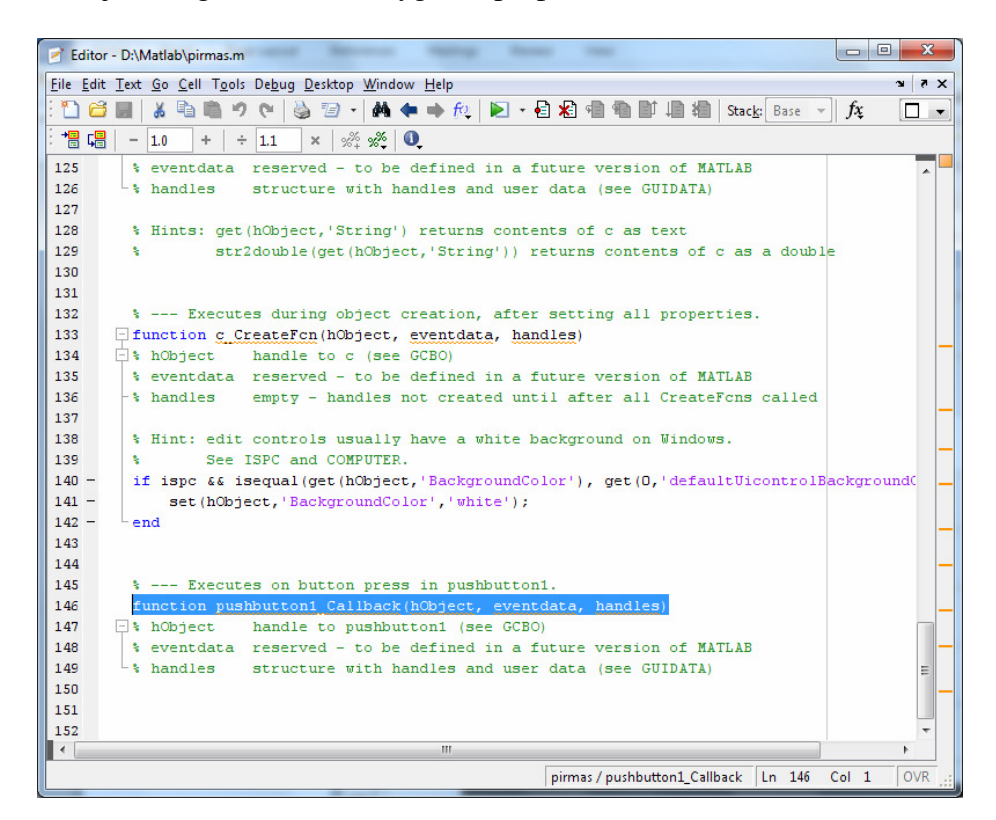

**Pav. 9** Funkcijos *pushbutton1\_Callback* sukūrimas Papildykime funkcija *pushbutton1\_Callback* tokiu tekstu (pav. 10)

```
- 0 X
Editor - D:\Matlab\pirmas.m*
File Edit Text Go Cell Tools Debug Desktop Window Help
                                                                                            XSK
 🎦 🚰 🛃 👗 ங 🛍 🥙 (* ) 🍇 🖅 + 🏘 🖛 🔶 (* ) * 🖓 👘 🦏 🕼 Stack: Base
                                                                                      fx
                                                                                             - -
 ⁺≣ ݷ≣
        - 1.0
                            × 🕺 🕺
                ÷
                    ÷ 1.1
127
                                                                                               .
128
         % Hints: get(hObject,'String') returns contents of c as text
                  str2double(get(hObject,'String')) returns contents of c as a double
129
         $
130
131
132
         % --- Executes during object creation, after setting all properties.
133
       function c CreateFcn(hObject, eventdata, handles)
       hObject
                     handle to c (see GCBO)
134
135
         % eventdata reserved - to be defined in a future version of MATLAB
136
        % handles
                     empty - handles not created until after all CreateFcns called
137
138
         % Hint: edit controls usually have a white background on Windows.
139
                See ISPC and COMPUTER.
         *
140 -
        if ispc && isequal(get(hObject,'BackgroundColor'), get(0,'defaultUicontrolBackgroundC
141 -
             set(hObject,'BackgroundColor','white');
142 -
        -end
143
144
145
        % --- Executes on button press in pushbutton1.
146
       function pushbutton1 Callback(hObject, eventdata, handles)
147
       🗄 💲 hObject
                    handle to pushbutton1 (see GCBO)
148
         % eventdata reserved - to be defined in a future version of MATLAB
149
         handles
                    structure with handles and user data (see GUIDATA)
150 -
         x=str2num(get(handles.a,'String'));
                                                                                               Ξ
         y=str2num(get(handles.b,'String'));
151 -
152 -
         z=x+y;
153 -
         set(handles.c,'String',z);
154
 ۰.
                                          111
                                                                             Ln 154
                                                                                            OVR
                                                      pirmas
                                                                                    Col 1
```

Pav. 10 Funkcijos pushbutton1\_Callback kodas

Kaip matome, funkcija užprogramuota taip, kad po mygtuko paspaudimo į trečiąjį laukelį bus įrašyta pirmų dviejų laukelių reikšmių suma.

Norint paleisti sukurtą aplikaciją, komandiniame lange užtenka parašyti pirmas (pav.11)

| >> pirmas<br>\$ >> |        |   |
|--------------------|--------|---|
|                    | pirmas | X |
|                    | +      |   |
|                    |        |   |

Pav. 11 Aplikacijos iškvietimas

Patikrinkime, ar gerai skaičiuoja mūsų programa (pav. 12)

| 🚺 pirmas |         |       |
|----------|---------|-------|
| 10.25    | + 11.56 | 21.81 |
|          |         |       |

Pav. 12 Programos veikimo pavyzdys

**Užduotis:** analogišku principu sukurkite programą, skirtą kvadratinėms lygtims spręsti. Lange turi būti galimybė įvesti lygties koeficientus ir turi būti rodomi atsakymai.